# التبليغ عن الغياب في الدكستر

سوف تتّبع جميع المدارس في بلدية كارلسامن نفس الروتين للتبليغ عن غياب التلاميذ (غير الراشدين) إبتداءً من الفصل الدراسي الخريفي لعام ٢٠١٩، وسوف يكون بإمكان ولي الأمر التبليغ عن المرض من خلال ثلاثة طرق مختلفة:

- عن طريق الدكستر (المعرّف المصرفي)
  - ۲ عن طريق تطبيق الدكستر
    - عن طريق الهاتف الآلي

## تقديم طلب للحصول على حساب خاص بالمواطن (dexter.karlshamn.se Medborgarkonto)

يتوجب عليك إمتلاك حساب دكستر أو حساب خاص بالمواطن لكي يتسنّى لك إستخدام الدكستر كولي أمر، وإن لم يكن بحوزتك حساب ، علماً أن الكثيرين لديهم حساب هناك بما أن رعاية الأطفال كانت تُنسّق هنالك، فيتوجب عليك عندها أن تقوم بتقديم طلب من خلال dexter.karlshamn.se، حيث تقوم بالضغط على إحدى الروابط المُسمّاه (Ansök om konto)، ومن ثم تقوم بإتباع الإرشادات (إنظر الصور أدناه). يتم معالجة طلبك خلال فترة تستغرق عادة ٢٤ ساعة، تقوم بتسجيل دخولك في اليوم التالي (مالم يكن يوم عطة) واستخدامك لبطاقة التعريف الإلكترونية (e-legitimation) أو المعرّف المصرفي المحمول(bankID). لن يتم إرسال أية رسالة تأكيد.

| нја                                                                                                    | p Om Dexter                           | Användning av Dexter                                                    | Kontohantering<br>Ansök om konto |
|----------------------------------------------------------------------------------------------------|---------------------------------------|-------------------------------------------------------------------------|----------------------------------|
| ::Välkommen                                                                                                    | ::Gen                                 | vägar                                                                   |                                  |
| Välkommen till Dexter Karlshamns kommun<br>Dexter en administrativ plattform för lärare på grundskola                                                                                                    | Här kar<br>Karlsha<br>Verksar<br>Komm | n du välja att gå till någon anna<br>mns kommun<br>mhet:<br>un <b>v</b> | an verksan et inom               |
| gymnasiet och vuxenutbildningen. För gymnasiet har elev<br>och vårdnadshavare tillgång till Dexter.<br>För att logga in på Dexter som vårdnadshavare behöver n<br>ansöka om ett Dexterkonto. Detta görs via kontohanterin<br>(se genvägar). När din ansökan är behandlad loggar du in<br>med E- legitimation. Personuppgifter behandlas enligt GD | nan<br>gen<br>PR.                     | iök om Dexterkonto för<br>adshavare(Medborgarkonto                      |                                  |

# سجّل رقم هاتفك أو عنوان البريد الإلكتروني الخاص بك، وأختر كيف تريد أن تحصل على التبليغ:

| Dexter<br>- en lösning från IST                                                    |                                                                                                 |                                                                                     |
|------------------------------------------------------------------------------------|-------------------------------------------------------------------------------------------------|-------------------------------------------------------------------------------------|
| Min Dexter Min<br>Min profil<br>Ändra kontaktuppgift                               | Dexterapp Hjälp Logga ut                                                                        |                                                                                     |
| 1                                                                                  | <u>Startsida</u> ⇔ Ändra adressuppgifter                                                        |                                                                                     |
| بامكانك التدقية من محت تغيير بقمالماتف                                             | ::Mina kontaktuppgifter                                                                         | ::Notifieringsinställningar                                                         |
| وعنوان البريد الإلكتروني بالإضافة                                                  | Här kan du uppdatera dina personliga adressuppgifter<br>så att informationen alltid är aktuell. | Skicka SMS: när frånvaroanmälan görs<br>via talsvar och vid ogiltig elevfrånvaro    |
| لإختيارك إن كنت ترغب بالحصول على<br>الم                                            | c/o-adress:                                                                                     | Skicka e-post: när frånvaroanmälan görs<br>via talsvar och vid ogiltig elevfrånvaro |
| رسالة نصيّة قصيرة او رسالة بريد إلكتروني<br>عندما يتم تقديم تبليغ بالغياب، وإن كنت | Utdelningsadress:                                                                               | Ok Avbryt                                                                           |
| ترغب بالحصول على رسالة نصيّة قصيرة                                                 | Postnummer: Ort:<br>KARLSHAMN                                                                   |                                                                                     |
| او رسالة بريد الكتروني في حالة تسجيل<br>ضاب ضربين (لأ اباب أب بـ تلاييز            | Tel. hem:                                                                                       |                                                                                     |
| عيب غير مبرر (لاونياء أمور تكميد)<br>المدرسة الإعداديّة) في (Min Dexter)           | Tel. mobil:                                                                                     |                                                                                     |
| ومن ثم (Ändra adressuppgifter). لا                                                 | Tel. arbete:                                                                                    |                                                                                     |
| تنسى تثبيت إختيار اتك.                                                             | E-postadress:                                                                                   |                                                                                     |
|                                                                                    | Upprepa e-postadressen (görs vid ändring):                                                      |                                                                                     |
|                                                                                    | Bekräfta Avbryt                                                                                 |                                                                                     |

### دكستر على شبكة الإنترنت

### تسجيل الدخول

إفتح أية متصفّح للشبكة وادخل إلى <u>dexter.karlshamn.se.</u> إضغط بعدها على (logga in) واختر ولي أمر (vårdnadshavare) في الخطوة التالية. إختر طريقة تسجيل الدخول من بعد ذلك، وسجل دخولك عن طريق المعرّف المصرفي.

| Dexter<br>- en lösning från IST<br>Hjälp                                                                                                    | Vårdnadshavare<br>Elev/Personal | > |
|----------------------------------------------------------------------------------------------------|---------------------------------|---|
| ::Välkommen                                                                                                    |                                 |   |
| Välkommen till Dexter Karlshamns kommun                                                                                                    | Välj inloggningsmetod           |   |
| Dexter en administrativ plattform för lärare på grundskolan,<br>gymnasiet och vuxenutbildningen. För gymnasiet har elever<br>och vårdnadshavare tillgång till Dexter.<br>För att logga in på Dexter som vårdnadshavare behöver man | Mobilt BankID                   | > |
| (se genvägar). När din ansökan är behandlad loggar du in<br>med E- legitimation. Personuppgifter behandlas enligt GDPR.                                                                                                    | BankID på fil                   | > |
| ::Länkar                                                                                                    | Telia                           | > |
| Logga in<br>Här loggar du in till Dexter                                                                                                    | Foreign eID                     | > |

#### التبليغ عن الغياب

إضغط على إسم الطفل الذي تر غب بالتبليغ عن غيابه، ومن ثم على (بلّغ عن غياب Anmäl frånvaro)

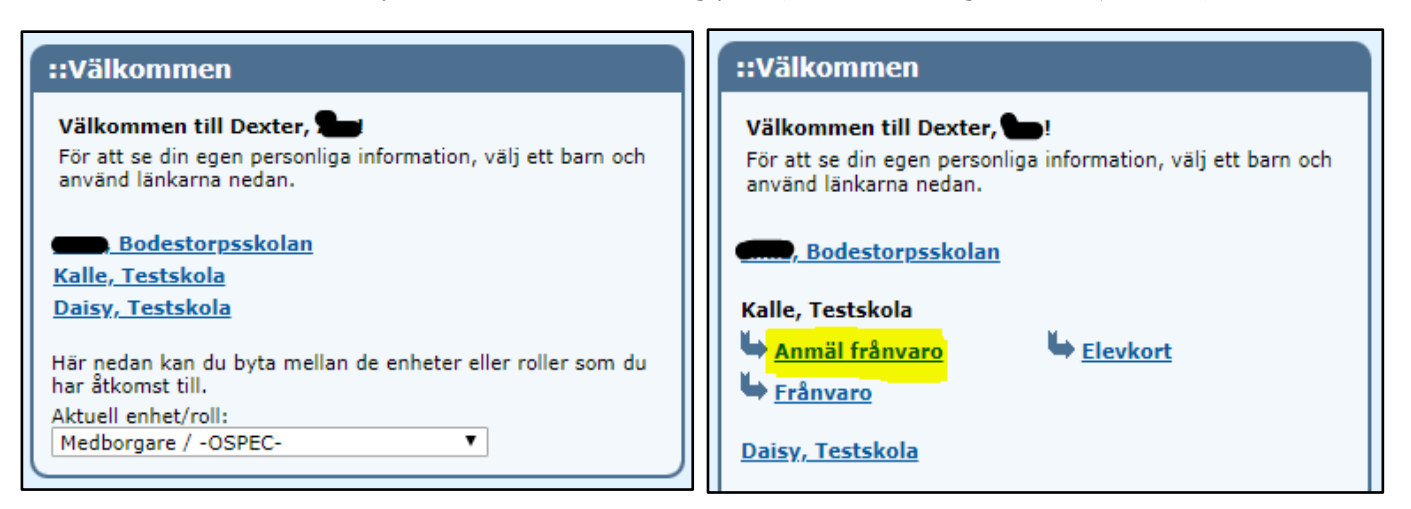

إختر سبباً (للغياب المُبلّغ عنه). إختر تاريخ الغياب ووقته إن وجد (في حالة كون الغياب جزء من اليوم). لا تملأ الخانات في حالة كون الغياب غياب يوم كامل. إضغط على إحفظ (Spara)، يظهر عندها الغياب بشكل مباشر تحت عنوان (Aktuell anmäld frånvaro)، ويعُتبر التلميذ عندها مُبلغ عن غيابه ويكون بإستطاعتك تسجيل خروجك.

| Kalle<br>Karlsson | on <u>Visa frånvaro under läsåret</u>                                                    |                                                                                                    |                                                                                                    |  |
|-------------------|------------------------------------------------------------------------------------------|----------------------------------------------------------------------------------------------------|----------------------------------------------------------------------------------------------------|--|
| 7a                |                                                                                          |                                                                                                    |                                                                                                    |  |
| m: 050303         |                                                                                          |                                                                                                    |                                                                                                    |  |
| ıäld frånva       | ro<br>Startdatum                                                                         | Slutdatum                                                                                                    | Ta hort                                                                                                    |  |
| rånvaro           | 2019-06-03                                                                               | 2019-06-03                                                                                                    | Ta bort                                                                                                    |  |
| /aro<br>Star      | tdatum Tid(HH:                                                                           | mm) Slutdatum I                                                                                                    | ïd(HH:mm)                                                                                                    |  |
| -                 |                                                                                          |                                                                                                    |                                                                                                    |  |
| V 2019            | 9-06-03                                                                                  | 2019-06-03                                                                                                    |                                                                                                    |  |
|                   | Kalle<br>Karlsson<br>7a<br>n: 050303<br>iäld frånva<br>rånvaro<br>/aro<br>Star<br>v 2019 | Kalle<br>Karlsson<br>7a<br>m: 050303<br>Häld frånvaro<br>Startdatum<br>rånvaro 2019-06-03<br>Varo<br>Startdatum Tid(HH:<br>2019-06-03 | Kalle<br>Karlsson       Visa frånvaro under läsåret         7a       7a         m: 050303       Startdatum       Slutdatum         iäld frånvaro       Startdatum       Slutdatum         startdatum       Tid(HH:mm)       Slutdatum       Tid         v       2019-06-03       2019-06-03       2019-06-03 |  |

# تطبيق الدكستر

سابقاً.

حمّل التطبيق

يوجد تطبيق الدكستر لل iOS والأندرويد، وبإمكانك تحميله مجاناً من الأب ستور أو متجر الغوغل على الهاتف المحمول. إبحث عن كلمة (Dexter) أو إذهب لإحدى الروابط التالية لتحميل التطبيق: i<u>Os, Android</u>.

أحضر كلمة السر (عن طريق شبكة الإنترنت)

إضغط على ( Visa frånvaro under الفيابات المبلغ عنها ( الفيابات المبلغ عنها

(بالنسبة لطلاب المرحلة الإعدادية: إضغط على (Frånvaro)في المرحلة السابقة لكي تطلع على

ملاحظة: إن للمدارس طرق مختلفة فيما يتعلق بالإجازات من المدرسة ، ويتوجب الحصول على موافقة المدرسة من خلال تقديم إستمارة خاصة.

الغياب الغير مبرر إن وجد)

لا يمكنك تقدم تلك الطلبات هذا.

عليك الحصول على إسم مستخدم وكلمة سر لكي يتسنى لك تسجيل الدخول للتطبيق، وهذا عن طريق تسجيل دخولك للدكستر على شبكة الإنترنت(<u>انظر للأعلى</u>) والضغط على تطبيق الدكستر الخاص ب (Min dexterapp). **يتم فعل هذا الأمر مرة واحدة فقط!** ( إتبع <u>الإرشادات</u> الموجودة في نهاية هذا المستند في حال عدم توافر رقم شخصى كامل لك)

| Min Dexter Min Dexterapp Hjälp Logga ut                                                                                                    |
|----------------------------------------------------------------------------------------------------|
| ::Skapa/ändra lösenord till Dexter-appen                                                                                                    |
| För att få tillgång till funktionaliteten i Dexter-appen måste du skapa dig ett konto här.<br>Här kan du skapa ett nytt lösenord eller ändra ditt befintliga.  |
| Komplexitetskrav för lösenord:                                                                                                    |
| <ul> <li>Lösenordet får inte innehålla blanksteg</li> <li>Lösenordet kan max innehålla 20 tecken</li> <li>Lösenordet måste minst innehålla 6 tecken</li> </ul> |
| Ditt användarnamn:                                                                                                    |
| Nytt lösenord:                                                                                                    |
| Upprepa nytt lösenord:                                                                                                    |
| Ok Avbryt                                                                                                    |

#### تسجيل الدخول في التطبيق على الهاتف المحمول

ما عليك الأن إلا فتح تطبيق الدكستر في هاتفك المحمول وكتابة إسم المستخدم وكلمة السر وبلدية كارلسهامن (Karlshamn kommun)، وسوف تُحفظ هذه البيانات للمرة القادمة. إضغط على التبليغ عن الغياب (Prånvaroanmällan). سوف تجد في الصفحة التالية نظرة شاملة لجميع الأطفال الذين تكون ولي أمر هم بالإضافة للبلاغات عن الغياب السابق إدلائُها إن وجدت. إضغط على الطفل الذي ترغب بالتبليغ عن غيابه.

| دخولك                         | سجّل  |                         | فياب                  | التبليغ عن ال      |                       | لعني بالموضوع               | إختر الطفل الم                   |            |              |
|-------------------------------|-------|-------------------------|-----------------------|--------------------|-----------------------|-----------------------------|----------------------------------|------------|--------------|
| I sök un 奈<br>Glömt lösenord? | 22:42 | ব ∩∎ 36 % ा<br>Logga in | Sök ॥॥ रू<br>Logga ut | 22:43<br>Huvudmeny | A A 36 % ■ Ändra roll | Sök ıııl 奈                  | <sup>22:43</sup><br>Frånvaroanmä | ୶          | , <b>I</b> , |
| LOGGA IN                      |       |                         | VÅRDNADSHAV           | ARE                |                       |                             |                                  |            |              |
| test.testsson                 |       |                         | Frånvaroann           | nälan              | >                     | MINA BARN                   |                                  |            |              |
| •••••••                       |       | >                       |                       |                    |                       | Kalle Karlsson<br>Testskola | F                                | rånvarande | >            |
| $\times$                      |       |                         |                       |                    |                       | Daisy Bosson<br>Testskola   |                                  |            | >            |
|                               |       |                         |                       |                    |                       | Bodestorpsskolan            |                                  |            | >            |

ما عليك سوى الضغط على (إبعث Skicka) في الزاوية اليمنى من الأعلى لكي تُدلي ببلاغ عن غياب الطفل في يوم كامل (خلال اليوم المعني). عليك الضغط على المنظّم الموجود بجانب (heldag) لكي تُظهر خانتي وقت البداية والإنتهاء في حال غياب الطفل خلال جزء من اليوم، إملاء البيانات المتعلقة بالوقت ومن ثم إضغط على إبعث (Skicka). يُرسل التأكيد فوراً في التطبيق وإلى الرسالة النصيّة القصيرة أو البريد الإلكتروني. إنتهى. يمكنك الأن إغلاق التطبيق.

يوم كامل

| 🛾 Sök 📶 🗢       | 22:43 | 4 🖓 36 % 🔳 |
|-----------------|-------|------------|
| Kanvaroanmälan  |       | Skicka     |
| DAISY BOSSON    |       |            |
| Frånvaroanmälan |       |            |
| Heldag          |       | 0          |
|                 |       |            |
|                 |       |            |
|                 |       |            |
|                 |       |            |
|                 |       |            |
|                 |       |            |
|                 |       |            |
|                 |       |            |
| 4.4             |       |            |
|                 |       |            |
|                 |       |            |
|                 |       |            |

جز ء من يوم

| Sök 📶    | <del>?</del> 22 | :44      | ≁ ଲା | 36 % 🔳 |
|----------|-----------------|----------|------|--------|
| < Frånva | aroanmälan      |          | -    | Skicka |
|          |                 |          |      |        |
| DAISY BO | SSON            |          |      |        |
| Frånvar  | panmälan        |          |      |        |
| Heldag   |                 |          |      |        |
| Från     |                 |          |      |        |
| Till     |                 |          |      |        |
|          |                 |          |      |        |
| Avbryt   | Välj            | tid      |      | Klar   |
|          |                 |          |      |        |
|          | sön 2 juni      | 06       | 38   |        |
| _        | idag            | 07       | 39   |        |
|          | tis 4 juni      | 08       | 40   |        |
|          | ons 5 juni      | 09       | 41   |        |
|          | tors 6 juni     | 10<br>11 | 43   |        |
|          |                 |          |      |        |

التأكيد

| Kalle Karlsson<br>Testskola      | n              | Frånvarande |  |
|----------------------------------|----------------|-------------|--|
| <b>Daisy Bosson</b><br>Testskola |                | Frånvarande |  |
| Bodestorpsskola                  | n              |             |  |
| -                                | Frånvaro rappo | orterad     |  |
|                                  |                |             |  |
|                                  |                |             |  |

### التبليغ عن الغياب من خلال إستخدام الهاتف الآلى

عليك الإتصال على 720026 – 0454 إن كنت ترغب بالتبليغ عن الغياب كولي أمر عن طريق إستخدام الهاتف الآلي، وهو نفس الرقم لجميع المدارس في البلديّة. تقوم بتقديم التبليغ عن الغياب بإستخدام أزرار الأرقام. يتم بعث رسالة تأكيد عن طريق خدمة الرسائل القصيرة أو إلى البريد الإلكتروني إلى الرقم أو عنوان البريد الإلكتروني المسجل لولي الأمر بعد الإنتهاء من المكالمة الهاتفيّة لتأكيد إستلام التبليغ عن الغياب، هذا لكي تعلم ولكي يتسنى لك إمكانية التصرف في حالة قيام أحد آخر بالتبليغ عن غياب الطفل، عمداً أو عن طريق الخطاء.

### لكي تبلغ عن غياب التلميذ في نفس اليوم:

- إتصل ب 720026 0454.
- إدلي برقم التلميذ الشخصي المكوّن من عشرة أرقام.
- إضغط على الرقم ٩ لكي تبلغ عن غياب يدوم نهاراً كاملاً.

يُعتبر الآن أن التبليغ عن غياب التلميذ عن اليوم قد تم إستلامه، ويتم بعث رسالة تأكيد إلى ولي الأمر المُسجّل عبر الرسائل القصيرة أو إلى البريد الإلكتروني. بإمكانك ككونك ولي أمر بنفسك التأكد أو تغيير عنوان البريد الإكتروني ورقم المهاتف وكيفية حصولك على هذه التبليغات، وهذا عن طريق زيارتك ل<u>dexter.karlshamn.se</u> في صفحة (دكستري Min dexter) – (غير بيانات التواصل Ändra (kontaktuppgifter)

للتبليغ عن الغياب خلال يوم آخر أو خلال جزء من اليوم:

- إتصل ب 720026 0454.
- إدلي برقم التلميذ الشخصي المكوّن من عشرة أرقام.
- أدخل تاريخ اليوم الذي سوف يبداء فيه الغياب، مكوناً من ستة أرقام، السنة ثم الشهر ثم اليوم، ثم الوقت رقمين للساعات ورقمين للدقائق، أو إضغط رقم ٩ في حال كون الغياب يوم كامل.
- أدخل تاريخ اليوم الذي سوف ينتهي فيه الغياب، مكوّناً من سنة أرقام، السنة ثم الشهر ثم اليوم، ثم الوقت رقمين للساعات ورقمين للدقائق، أو إضغط رقم ٩ في حال كون الغياب يوم كامل.
  - أدخل الوقت، رقمين للساعات ورقمين للدقائق، أو إضغط رقم ٩ في حال كون الغياب يوم كامل.

يعتبر الأن أن التبليغ عن غياب التلميذ خلال الوقت المذكور قد تم إستلامه، ويتم بعث رسالة تأكيد إلى ولي الأمر المُسجّل عبر الرسائل القصيرة أو إلى البريد الإلكتروني.

بإمكانك دائماً الضغط على # للحصول على المساعدة أثناء إجراء المكالمة الهاتفيَّة، أو على \* لكي تعيد سماع الرسالة من بدايتها.

## هل يوجد هنالك أسئلة أو مشاكل؟

بإمكانك التواصل مع <u>dextersupport@karlshamn.se</u> في حال واجهت مشكلة مع الخدمة.

بإمكان إستخدام التطبيق فقط في حال عدم توافر رقم شخصي كامل لك، تواصل في هذه الحالة مع <u>dextersupport@karlshamn.se</u> لكي يرسلوا إليك بيانات تسجيل الدخول لعنوانك المسجّل في سجل قيد النفوس.